Administración > Otras cuentas (terceros) > Administración de cuentas >

### Contenido

| » Pantalla de Administración de cuentas              | 2  |
|------------------------------------------------------|----|
| » Pantalla de Modificación de cuentas                | 8  |
| » Pantalla de Modificación de cuentas - Confirmación | 10 |
| » Pantalla de Modificación de cuentas - Aplicación   | 13 |
| » Pantalla de Borrado de cuentas - Confirmación      | 14 |
| » Pantalla de Borrado de cuentas - Aplicación        | 16 |

Administración > Otras cuentas (terceros) Administración de cuentas>

### » Pantalla de Administración de cuentas

### ¿Qué encuentro en esta página?

En esta página puede dar de alta, consultar, modificar o borrar las cuentas de terceros Banamex e interbancarias; los beneficiarios para órdenes de pago nacionales y para transferencias internacionales; tarjetas de crédito y departamentales, así como servicios.

#### ¿Cómo puedo obtener los datos que me interesan?

La página está compuesta por las siguientes secciones:

### 1. Búsqueda específica

- Para hacer una búsqueda específica, siga las siguientes instrucciones:
  - Seleccione el Tipo de cuenta de la lista de selección: o Cheques
    - Cuentas Maestras o Tarjeta de Débito o Tarjeta de Crédito
    - CLABE Interbancaria o Tarjeta Departamental
    - Órdenes de Pago Nacional
    - Transferencias Internacionales o Servicios

Digite el Sucursal y Número de cuenta (para cheques), Número de cuenta (para Cuenta maestra), Número de tarjeta (para Tarjeta de Crédito, Débito y Departamentales), CLABE Interbancaria (para CLABE Interbancaria), Nombre del beneficiario (para Ordenes de Pago Nacional y Transferencia Internacional) y Número del establecimiento (para Servicios).

Haga clic en el botón "Buscar"; los resultados de la búsqueda se presentarán en la parte inferior de la pantalla.

### 2. Acordeón de cuentas por tipo

- Esta sección está integrada por los diferentes tipos de cuentas que a continuación se describen:
  - Columna de eliminación: Elija las cuentas que desee eliminar.
  - Botón Detalle: Despliega la información correspondiente al tipo de cuenta registrada; a continuación se mencionan los datos que se muestran por cada tipo de cuenta:
    - Cheques
      - o Sucursal
      - o Cuenta
      - o Moneda
      - o Banco
      - Alias de la cuenta
      - o Importe máximo

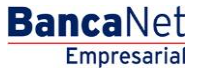

Administración > Otras cuentas (terceros) Administración de cuentas>

- $\circ$  Periodo
- o Correo electrónico
- o Número de celular
- o Teléfono
- Cuenta Maestra
  - o Cuenta
  - $\circ$  Moneda
  - o Banco
  - o Alias de la cuenta
  - o Importe máximo
  - $\circ$  Periodo
  - o Correo electrónico
  - o Número de celular
  - o Telefonía
- CLABE Interbancaria
  - o Cuenta
  - $\circ$  Moneda
  - $\circ$  Banco
  - o Alias de la cuenta
  - o Importe máximo
  - $\circ$  Periodo
  - o Tipo de persona
  - Nombre del beneficiario/Razón social
  - o RFC o CURP
  - o Correo electrónico
  - o Número de celular
  - o Telefonía
- Tarjeta de Débito
  - o Número de tarjeta
  - $\circ$  Moneda
  - o Banco
  - o Alias de la cuenta
  - o Importe máximo
  - $\circ$  Periodo
  - o Tipo de persona

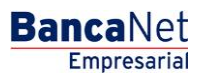

Administración > Otras cuentas (terceros) Administración de cuentas>

- Nombre del beneficiario/Razón social
- o RFC o CURP
- Correo electrónico
- o Número de celular
- o Telefonía
- Tarjeta de Crédito
  - o Número de tarjeta
  - $\circ$  Moneda
  - o Banco
  - o Descripción
  - o Importe máximo
  - $\circ$  Periodo
  - o RFC o CURP
  - o Correo electrónico
  - o Número de celular
  - o Telefonía
- Tarjeta Departamental
  - o Número de tarjeta
  - $\circ$  Moneda
  - o Emisor
  - o Alias de la cuenta
  - o Importe máximo
  - $\circ$  Periodo
  - o RFC o CURP
  - o Correo electrónico
  - o Número de celular
  - o Telefonía
- Orden de pago nacional
  - o Tipo
  - o Beneficiario
  - o Alias de la cuenta
  - RFC/CURP
  - o Tipo de persona
  - o Sector Económico
  - o Importe máximo

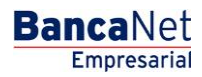

Administración > Otras cuentas (terceros) Administración de cuentas>

- o Periodo
- o Correo electrónico
- o Número de celular
- o Telefonía
- Transferencia internacional (SWIFT/ABA)
  - o Cuenta
  - o Beneficiario
  - SWIFT/ABA
  - o Alias de la cuenta
  - $\circ$  Tipo de pago
  - o Banco
  - o País
  - o Estado
  - $\circ$  Ciudad
  - o Importe máximo
  - $\circ$  Periodo
  - o Tipo de persona
  - o Moneda
  - o Sector Económico
  - o RFC o CURP
  - o Correo electrónico
  - o Número de celular
  - o Telefonía
- Transferencia internacional (IBAN)
  - o Cuenta
  - o Beneficiario
  - SWIFT/ABA
  - o Alias de la cuenta
  - $\circ$  Tipo de pago
  - $\circ$  Banco
  - o País
  - o Estado
  - $\circ$  Ciudad
  - o Importe máximo
  - $\circ$  Periodo
  - o Tipo de persona

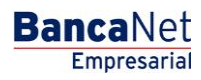

Administración > Otras cuentas (terceros) Administración de cuentas>

- o Moneda
- Sector Económico
- o RFC o CURP
- o Correo electrónico
- o Número celular
- o Teléfono
- Servicios
  - $\circ$  Nombre Comercial
  - Número de establecimiento
  - o Importe máximo
  - o Periodo
  - o Razón social
  - o Alias
- SUA / ISSSTE
  - o Nombre
  - Número de establecimiento
  - o Importe máximo
  - $\circ$  Periodo
  - o Razón social

Modificar: Al hacer clic en esta liga, aparecerá una pantalla con la información de la cuenta y campos editables para su modificación.

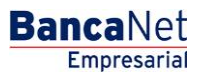

Administración > Otras cuentas (terceros) Administración de cuentas>

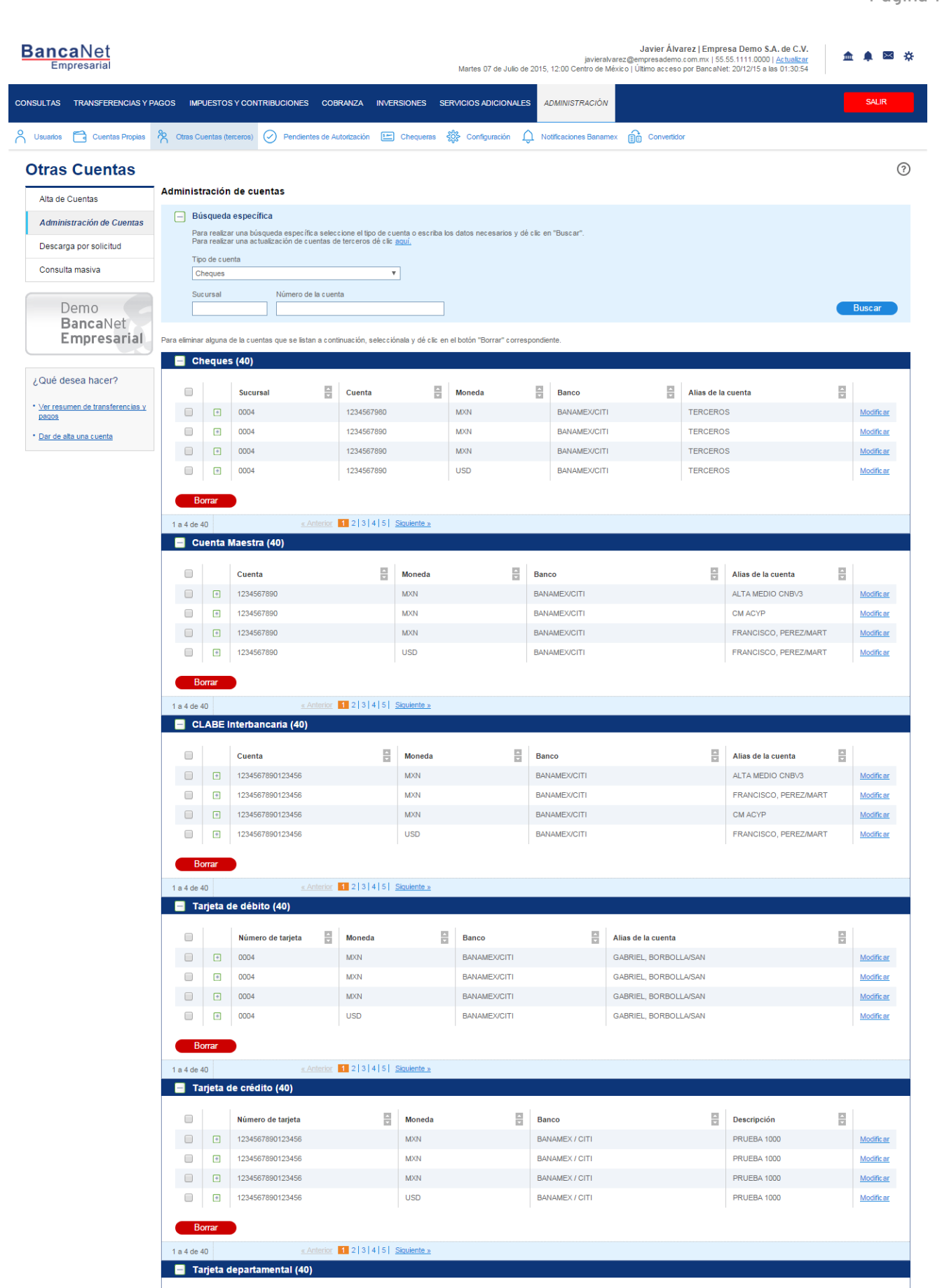

Norman de facilita de la succession de la Succession de la Succession de l

BancaNet Empresarial

Administración > Otras cuentas (terceros) Administración de cuentas>

### » Pantalla de Modificación de cuentas

### ¿Qué encuentro en esta página?

En esta página puede modificar la información de su cuenta.

### ¿Cómo puedo obtener los datos que me interesan?

La página está compuesta por las siguientes secciones:

### 1. Búsqueda específica

- Para hacer una búsqueda específica, siga las siguientes instrucciones:
  - Seleccione el Tipo de cuenta de la lista de selección:
    - Cheques
    - Cuentas Maestras
    - Tarjeta de Débito
    - Tarjeta de Crédito
    - CLABE Interbancaria
    - Tarjeta Departamental
    - Órdenes de Pago Nacional
    - Transferencias Internacionales
    - Servicios

Digite el Sucursal y Número de cuenta (para cheques), Número de cuenta (para Cuenta maestra), Número de tarjeta (para Tarjeta de Crédito, Débito y Departamentales), CLABE Interbancaria (para CLABE Interbancaria), Nombre del beneficiario (para Ordenes de Pago Nacional y Transferencia Internacional) y Número del establecimiento (para Servicios).

Haga clic en el botón "Buscar"; los resultados de la búsqueda se presentarán en la parte inferior de la pantalla.

### 2. Modificación de cuentas

En esta sección aparecen los datos correspondientes al tipo de cuenta que eligió, desglosados de la siguiente forma:

- Tipo de cuenta:
  - o Cheques
    - o Cuentas Maestras Tarjeta de Débito
    - o Tarjeta de Crédito
    - o CLABE Interbancaria
    - o Tarjeta Departamental
    - o Órdenes de Pago Nacional
    - o Transferencias Internacionales
    - Servicios
- Datos modificables:

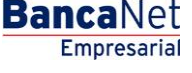

Administración > Otras cuentas (terceros) Administración de cuentas>

- Cheques, Cuentas maestras, Tarjeta de débito, Tarjeta de crédito, Tarjeta Departamental:
  - Alias de la cuenta
  - Importe máximo
  - Periodo de importe máximo
  - Correo electrónico
  - Número de celular
- Datos modificables:
  - CLABE Interbancaria, Orden de Pago Nacional, Transferencia Internacional:
  - Alias de la cuenta
  - Importe máximo
  - Periodo de importe máximo
  - RFC o CURP del beneficiario
  - Correo electrónico
  - Número de celular
- Datos modificables:
  - Servicios
  - Alias de la cuenta
  - Importe máximo
  - Periodo de importe máximo
  - Datos modificables:
  - SUA / ISSSTE
  - Importe máximo
  - Periodo de importe máximo

| CONSULTA: TRANSFERENCIAS Y PAGO MENUESTOS Y CONTRIBUICIONE COBRANZA INVERSIONE SERVICIOS ADICIONALES Administración Servicios Addicionales Basemanes Immeno de cuentas   Interestar entrestar interestar intere                                                                                            | BancaNet<br>Empresarial                                       |                                                                                 |                                           | Martes 07 de Ju                  | javieralva<br>Jio de 2015, 12:00 Centro de Mé | Javier Álvarez   Empresa Demo S.A. de C<br>rez@empresademo.com.mx   55.55.1111.0000   <u>Actuali</u><br>xico   Último acceso por BancaNet: 20/12/15 a las 01:30 | .V ▲ ⊠ 🛠<br>554             |
|----------------------------------------------------------------------------------------------------|---------------------------------------------------------------|---------------------------------------------------------------------------------|-------------------------------------------|----------------------------------|-----------------------------------------------|----------------------------------------------------------------------------------------------------|-----------------------------|
| Venda      Outro          Outro          Outro          Outro          Outro         Outro | CONSULTAS TRANSFERENCIAS Y F                                  | PAGOS IMPUESTOS Y CONTRIBUCIO                                                   | NES COBRANZA INVERSIO                     | DNES SERVICIOS ADICION           | ALES ADMINISTRACIÓN                           |                                                                                                    | SALIR                       |
| Ata de Cuentas <ul> <li>Ata de Cuentas</li> <li>Ata de Cuentas</li> <li>Besqua por solicitud</li> <li>Consulta maxiva</li> </ul> <ul> <li>Besqua por solicitud</li> <li>Consulta maxiva</li> <li>Consulta maxiva</li> <li>Co</li></ul>                                                                                                    | O Usuarios 🗂 Cuentas Propias                                  | 🕅 Otras Cuentas (terceros) 🕗 Per                                                | dientes de Autorización 🔛 Cl              | hequeras 👯 Configuración         | Notificaciones Baname                         | Convertidor                                                                                                    |                             |
| Atta de Cuentas   Administración de Cuentas   Descarga por solicitud   Consulta masiva     Demospanca Netti   Consulta masiva     Administración de tuentas de terecors de legade.     Tipo de cuenta   Consulta masiva     Administración de tuentas cuentas de terecors de legade.     Tipo de cuenta   Consulta masiva     Administración de tuentas cuentas de terecors de legade.     Tipo de cuenta   Consulta masiva     Administración de tuentas cuentas de terecors de legade.     Tipo de cuenta   Consulta masiva     Administración de tuentas de terecors de legade.     Tipo de cuenta   Consulta masiva     Administración de tuentas de terecors de legade.     Tipo de cuenta   Consulta masiva     Administración de tabas de terecors de legade.     Número de la cuenta     Información detallada de la cuenta     Tipo de cuenta   Tipo de cuenta   Consulta masiva     Tipo de cuenta   Maximum de transferencias y   Número de sucuras i   Número de sucuras i   Número de sucuras i   Número de cuenta   Tipo de de cuenta   Tipo de de cuenta   Tipo de de cuenta   Número de cuenta   Número de sucuras i   Número de sucuras i                                                                                                    | Otras Cuentas                                                 |                                                                                 |                                           |                                  |                                               |                                                                                                    | 0                           |
| Administración de Cuenta   Descarga por solicitud   Consulta masiva     Demosperior   Ocnsulta masiva     Ocnsulta masiva     Outo desea hacer?   Ver resumen de transferencias y Basca   Outo de stansferencias y Basca   Der de atoura cuenta     Tipo de cuenta     Tipo de cuenta     Tipo de cuenta     Descarga   Mainer de stansferencias y Basca     Nomero de la cuenta     Tipo de cuenta     Tipo de cuenta     Tipo de cuenta     Tipo de cuenta     Mainero de stansferencias y Basca     Mainero de stansferencias y Basca     Nomero de la cuenta     Tipo de cuenta     Tipo de                                                                                                    | Alta de Cuentas                                               | Administración de cuentas                                                       |                                           |                                  |                                               |                                                                                                    |                             |
| Descarga por solicitud       Para realizar una actualización de cuentas de terceros dé cic agai,         Consulta masiva       Tipo de cuenta         Demos Banca Netter<br>Empresarial       Número de la cuenta         Qué desea hacer?       12345677980         Ver resumen de transferencias y<br>Bancoa       Cheques         Bancoa       BANAMEX/CITI         Número de sucural       004         Número de sucural       004         Número de sucural       004         Número de sucural       004         Número de sucural       004         Número de sucural       004         Número de sucural       004         Número de sucural       1004         Número de sucural       004         Número de sucural       1004         Número de sucural       1004         Número de sucural       1004         Número de sucural       100,000.00         Importe máximo       100,000.00         Importe máximo       100         Correo electrónico       carlosg@gmall.com         Número de ceular       545412121                                                                                                    | Administración de Cuentas                                     | <ul> <li>Búsqueda específica</li> <li>Para realizar una búsqueda esi</li> </ul> | ecífica seleccione el tipo de cuenta      | a o escriba los datos necesarios | s v dé clic en "Buscar".                      |                                                                                                    |                             |
| Consulta masiva       Cheques         Demo<br>BancaNet<br>Empresariai       Número de la cuenta         004       1234567890         Información detallada de la cuenta       Buscar         Ver resumen de transferencias y<br>Desos       Tipo de cuenta       Cheques         Número de sucursal       004       Banco         Número de sucursal       004       Minero de sucursal         Número de sucursal       004       Monie Ortiz Juárez         Número de la cuenta       12345677800       Monie Ortiz Juárez         Número de sucursal       100,000.00       Importe máximo         Periodo de importe máximo       Diarío       Correo electrónico         Correo electrónico       carlosg@gmalc.on       Número de cuenta                                                                                                    | Descarga por solicitud                                        | Para realizar una actualización<br>Tipo de cuenta                               | le cuentas de terceros dé clic <u>aqu</u> | <u>L</u>                         | ,                                             |                                                                                                    |                             |
| Sucurasi       Número de la cuenta       Buscar         Cod       1234567980       Buscar         Información detallada de la cuenta       Cheques       Banco         Tipo de cuenta       Cheques       Banco         Número de sucurasi       004       1234567         Número de sucurasi       004       1234567         Número de sucurasi       004       1234567         Número de sucurasi       1234567       Monta Ortiz Juárez         Número de la cuenta       12345677800       Monta Ortiz Juárez         Nombre del beneficiario       Monta Ortiz Juárez       Monta Ortiz Juárez         Alias de la cuenta       12345677800       Importe máximo         Periodo de importe máximo       Derio       Coreo electrónico         Correo electrónico       carlosg@gmalt.com       Nímero de ciular                                                                                                    | Consulta masiva                                               | Cheques                                                                         | •                                         |                                  |                                               |                                                                                                    |                             |
| Entiple Santal       Información detallada de la cuenta       Montes de manufactuenta de la cuenta       Entra cuenta       Entra c                                                                                                    | Demo<br>BancaNet                                              | Sucursal Núme 004 123-                                                          | ro de la cuenta<br>567980                 |                                  |                                               |                                                                                                    | Buscar                      |
| ¿Qué desea hacer?     Tipo de cuenta     Cheques       · yer resumen de transferencias y<br>bacos     Banco     BANAMEXCITI       · Dar de ata una cuenta     Doit de cuenta     Doit de cuenta       Número de cuenta     1234577       Moneda     Monica Orti: Juárez       Allas de la cuenta     12345778001234567890       Importe máximo     100,000 00       Periód de importe máximo     Dario       Ocreo electrónico     carlosg@pmail.com       Número de cueluar     545412121                                                                                                    | Empresaria                                                    | Información detallada de l                                                      | a cuenta                                  |                                  |                                               | Mod                                                                                                    | ificar cuenta Borrar cuenta |
| * Ver resumen de transferencias y<br>basco.     Banco     BANAMEXCITI       * Dar de alta una cuenta     004       Número de sucursal     1234507       Moneda     Moneda       Nombre del beneficiario     Monica Orti: Juárez       Allas de la cuenta     12345078900       Importe máximo     100,000.00       Profo de leiporte máximo     Dario       Correo electrónico     carlosg@pmal.com       Número de cuellar     545412122                                                                                                    | ¿Qué desea hacer?                                             | Tipo de cuenta                                                                  |                                           |                                  | Cheques                                       |                                                                                                    |                             |
| * Var resumm de transverences y<br>Robacos         Número de sucursal         0004           * Dar de alla una cuenta         1234567           * Dar de alla una cuenta         Moneda         Moned           Nombre del beneficiario         Monea Ortiz Juárez           Allas de la cuenta         12345678001234567800           Importe máximo         1000000           Período de importe máximo         Diario           Correo electrónico         carlosg@gmalt.com           Número de culular         545412122                                                                                                    |                                                               | Banco                                                                           |                                           |                                  | BANAMEX/CITI                                  |                                                                                                    |                             |
| * Dar de atta una cuenta         12346/           * Dar de atta una cuenta         Mumero de cuenta         12346/           Mumero de cuenta         MNI         Mumero de loneráticiario         Monita oritiz Juárez           Alias de la cuenta         123467/8001/234678800         Monita oritiz Juárez           Importe máximo         100,000.00         Período de importe máximo         Dia           Correo electrónico         carlosg@gmalt.com         Número de celular         545412121                                                                                                    | <ul> <li>ver resumen de transferencias y<br/>pagos</li> </ul> | Numero de sucursal                                                              |                                           |                                  | 0004                                          |                                                                                                    |                             |
| Value de and, dira Colenia         Moneda         Moneda           Moneda         Moneda         Mone de lot direz           Alla de la cuenta         12346778901234567890         Iniporte máximo           Importe máximo         100,000.00         Iniporte máximo           Período de importe máximo         Dirir/o           Correo electrónico         carlosg@gmall.com           Número de celular         54541212                                                                                                    | Des de alte une sueste                                        | Numero de cuenta                                                                |                                           |                                  | 1234567                                       |                                                                                                    |                             |
| Nombre de beneficiano     Nombre de localez       Alas de la cuenta     1234678901234567890       Importe máximo     100,000.00       Periodo de importe máximo     Diario       Correo electrónico     carlosg@gmal.com       Número de celular     545412122                                                                                                    | Dar de alta dila coenta                                       | Moneda                                                                          |                                           |                                  | MAN                                           |                                                                                                    |                             |
| Anise de la central     120-001/0612-0000       Importe máximo     100,000,00       Período de importe máximo     Diario       Correo electrónico     carlos@gmail.com       Número de celular     545412122                                                                                                    |                                                               | Alias de la cuenta                                                              |                                           |                                  | 122456790012245679                            | 20                                                                                                    |                             |
| Periodo de importe máximo     Dirá       Correo electrónico     carlos@gmail.com       Nômero de celular     5454121212                                                                                                    |                                                               | Importe máximo                                                                  |                                           |                                  | 100.000.00                                    | 30                                                                                                    |                             |
| Correo electrónico     carlosg@gmal.com       Número de celular     5454121212                                                                                                    |                                                               | Período de importe máximo                                                       |                                           |                                  | Diario                                        |                                                                                                    |                             |
| Número de celular 5454121212                                                                                                    |                                                               | Correo electrónico                                                              |                                           |                                  | carloso@gmail.com                             |                                                                                                    |                             |
|                                                                                                    |                                                               | Número de celular                                                               |                                           |                                  | 5454121212                                    |                                                                                                    |                             |
|                                                                                                    |                                                               |                                                                                 |                                           |                                  |                                               |                                                                                                    |                             |
| « Regresar                                                                                                    |                                                               | « Regresar                                                                      |                                           |                                  |                                               |                                                                                                    |                             |
|                                                                                                    |                                                               |                                                                                 |                                           |                                  |                                               |                                                                                                    |                             |

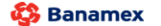

D.R. @ Copyright 2009, Derechos Reservados. Banco Nacional de México, S.A., integrante de Grupo Financiero Baname Isabel la Católica 44. Centro Histórico. Del. Cuauhtémoc. C.P. 06000, México, Distrito Federal, México

#### BancaNet Empresarial

Administración > Otras cuentas (terceros) Administración de cuentas>

### » Pantalla de Modificación de cuentas - Confirmación

### ¿Qué encuentro en esta página?

En esta página puede confirmar las modificaciones que realizó a la información de su cuenta.

### ¿Cómo puedo obtener los datos que me interesan?

La página está compuesta por las siguientes secciones:

### 1. Información de cuentas

Muestra la información general de la cuenta, la cual puede variar dependiendo del tipo de cuenta.

#### 2. Datos de la modificación

Muestra la información que modificó en la pantalla anterior, la cual puede variar dependiendo del tipo de cuenta.

Al hacer clic en el botón "Regresar", aparecerá la pantalla anterior de Modificación de datos de la cuenta.

Al hacer clic en el botón "Aceptar", aparecerá una ventana solicitándole que registre su Challenge para aplicar la operación.

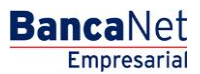

Administración > Otras cuentas (terceros) Administración de cuentas>

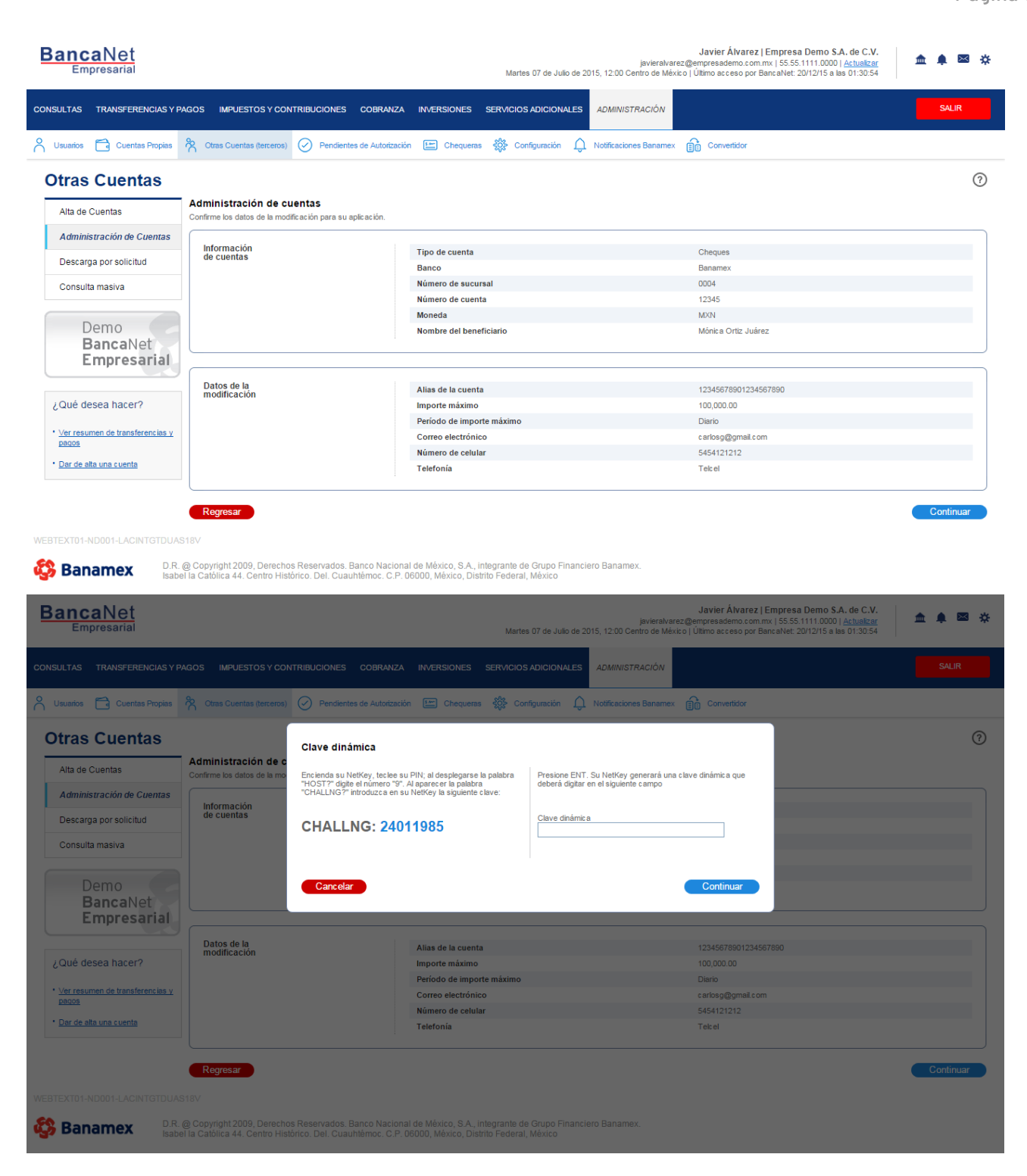

BancaNet Empresarial

Administración > Otras cuentas (terceros) Administración de cuentas>

| BancaNet<br>Empresarial                                              |                                                     | Martes 07 de Julio de 2015                     | Javier Álvarez   Empresa Demo S.A. de C.V.<br>javieralvarez@empresademo.com.mx   55.55.1111.0000   <u>Actualizar</u><br>12:00 Centro de México   Último acceso por BancaNet: 20/12/15 a las 01:30:54 | ☆ 🌲 🖾 🌣 |
|----------------------------------------------------------------------|-----------------------------------------------------|------------------------------------------------|----------------------------------------------------------------------------------------------------|---------|
| CONSULTAS TRANSFERENCIAS Y P                                         | AGOS IMPUESTOS Y CONTRIBUCIONES (                   | COBRANZA INVERSIONES SERVICIOS ADICIONALES     | administración                                                                                                    | SALIR   |
| O Usuarios 🔂 Cuentas Propias                                         | R Otras Cuentas (terceros) Otras Cuentas (terceros) | e Autorización 🖭 Chequeras 🍪 Configuración 🗘 N | otificaciones Banamex                                                                                                    |         |
| Otras Cuentas                                                        |                                                     |                                                |                                                                                                    | 80      |
| Alta de Cuentas                                                      | Administración de cuentas                           |                                                |                                                                                                    |         |
| Administración de Cuentas                                            | Su modificación ha sido <b>aplicada</b> con r       | número de autorización 123546.                 |                                                                                                    |         |
| Descarga por solicitud                                               |                                                     |                                                |                                                                                                    |         |
| Consulta masiva                                                      | Autorizadores                                       | Usuario 13                                     | Mónica Ortiz Juárez                                                                                                    |         |
| Demo                                                                 |                                                     |                                                |                                                                                                    |         |
| BancaNet                                                             | Información                                         | Sucursal                                       | 0004                                                                                                    |         |
| Empresarial                                                          | de cuentas                                          | Cuenta                                         | 12345                                                                                                    |         |
|                                                                      |                                                     | Moneda                                         | MXN                                                                                                    |         |
| ¿Qué desea hacer?                                                    |                                                     | Importe máximo                                 | 100,000.00                                                                                                    |         |
| ç dao doood hator .                                                  |                                                     | Periodo                                        | Diario                                                                                                    |         |
| <ul> <li><u>Ver resumen de transferencias γ</u><br/>pagos</li> </ul> |                                                     | Nombre del Beneficiario                        | Mónica Ortiz Juárez                                                                                                    |         |
| • Dar de alta una cuenta                                             |                                                     |                                                |                                                                                                    |         |
|                                                                      | Datos de la                                         | Banco                                          | BANAMEX/CITI                                                                                                    |         |
|                                                                      | modificación                                        | Alias                                          | 12345678901234567890                                                                                                    |         |
|                                                                      |                                                     | Correo electrónico                             | c arlosg@gmail.c om                                                                                                    |         |
|                                                                      |                                                     | Número de celular                              | 5454121212                                                                                                    |         |
|                                                                      |                                                     | Telefonía                                      | TELCEL                                                                                                    |         |
|                                                                      |                                                     |                                                |                                                                                                    |         |

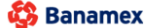

D.R. @ Copyright 2009, Derechos Reservados. Banco Nacional de México, S.A., integrante de Grupo Financiero Banamex. Isabel la Católica 44. Centro Histórico. Del. Cuauhtémoc. C.P. 06000, México, Distrito Federal, México BancaNet Empresarial

Administración > Otras cuentas (terceros) Administración de cuentas>

### » Pantalla de Modificación de cuentas - Aplicación

### ¿Qué encuentro en esta página?

En esta página puede ver la aplicación y el número de autorización de la modificación de los datos de su cuenta.

### ¿Cómo puedo obtener los datos que me interesan?

La página está compuesta por las siguientes secciones:

### 1. Capturista

Muestra al usuario que registró la información, pero no tiene facultades para aplicar la operación.

#### 2. Autorizadores

Muestra a los usuarios que autorizaron la modificación de la información de la cuenta.

#### 3. Información de cuentas

Muestra la información general de la cuenta, la cual puede variar dependiendo del tipo de cuenta.

#### 4. Datos de la modificación

Esta sección muestra la información que modificó en la pantalla anterior, la cual puede variar dependiendo del tipo de cuenta.

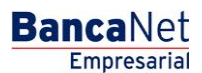

Administración > Otras cuentas (terceros) Administración de cuentas>

| BancaNet<br>Empresarial                                       |                                                                                                    | javieralvarez<br>Martes 07 de Julio de 2015, 12:00 Centro de Méxic                                      | Javier Álvarez   Empresa Demo S.A. de C.V.<br>@empresademo.com.mx   55.55.1111.0000   <u>Actualizar</u><br>o   Último acceso por BancaNet: 20/12/15 a las 01:30:54 | ▲ 🜲 🖾 🔆 |
|---------------------------------------------------------------|----------------------------------------------------------------------------------------------------|----------------------------------------------------------------------------------------------------|----------------------------------------------------------------------------------------------------|---------|
| CONSULTAS TRANSFERENCIAS Y PA                                 | IGOS IMPUESTOS Y CONTRIBUCIONES COBRANZA                                                                               | INVERSIONES SERVICIOS ADICIONALES ADMINISTRACIÓN                                                        |                                                                                                    | SALIR   |
| 💍 Usuarios 🔂 Cuentas Propias                                  | 😤 Otras Cuentas (terceros) 🔗 Pendientes de Autorizaci                                                                  | ón 🖭 Chequeras 🎇 Configuración 💭 Notificaciones Banamex                                                 | Convertidor                                                                                                    |         |
| Otras Cuentas                                                 |                                                                                                    |                                                                                                    |                                                                                                    | 80      |
| Alta de Cuentas                                               | Administración de cuentas                                                                                              |                                                                                                    |                                                                                                    |         |
| Administración de Cuentas                                     | Su modificación ha sido aplicada con número de                                                                         | autorización 123546.                                                                                    |                                                                                                    |         |
| Descarga por solicitud                                        |                                                                                                    |                                                                                                    |                                                                                                    |         |
| Consulta masiva                                               | Autorizadores                                                                                                    | Usuario 13                                                                                              | Mónica Ortiz Juárez                                                                                                    |         |
| Demo<br>BancaNet                                              |                                                                                                    |                                                                                                    |                                                                                                    |         |
| Empresarial                                                   | de cuentas                                                                                                    | Sucursal                                                                                                | 0004                                                                                                    |         |
|                                                               |                                                                                                    | Cuenta                                                                                                  | 12345                                                                                                    |         |
|                                                               |                                                                                                    | Moneda                                                                                                  | MXN                                                                                                    |         |
| ¿Qué desea hacer?                                             |                                                                                                    | Importe maximo                                                                                          | 100,000.00                                                                                                    |         |
| <ul> <li>Ver resumen de transferencias y<br/>pagos</li> </ul> |                                                                                                    | Nombre del Beneficiario                                                                                 | Mónica Ortiz Juárez                                                                                                    |         |
| Dar de alta una cuenta                                        |                                                                                                    |                                                                                                    |                                                                                                    |         |
|                                                               | Datos de la                                                                                                    | Banco                                                                                                   | BANAMEX/CITI                                                                                                    |         |
|                                                               | mouncación                                                                                                    | Alias                                                                                                   | 12345678901234567890                                                                                                    |         |
|                                                               |                                                                                                    | Correo electrónico                                                                                      | carlosg@gmail.com                                                                                                    |         |
|                                                               |                                                                                                    | Número de celular                                                                                       | 5454121212                                                                                                    |         |
|                                                               |                                                                                                    | Telefonía                                                                                               | TELCEL                                                                                                    |         |
| WEBTEXT01-ND001-LACINTGTDUAS                                  | 18V<br>2 Copyright 2009, Derechos Reservados. Banco Nacion<br>10 Cabrillo: 44. Centro Histórico. Del Cuauhtémor. C. P. | al de México, S.A., integrante de Grupo Financiero Banamex.<br>16000 Máxico, Distrito Forderal, México. |                                                                                                    | )       |

**Banca**Net

Empresarial

Página 14

### » Pantalla de Borrado de cuentas - Confirmación

### ¿Qué encuentro en esta página?

En esta página puede confirmar que desea eliminar sus cuentas.

### ¿Cómo puedo obtener los datos que me interesan?

La página está compuesta por las siguientes secciones:

### 1. Información de cuentas

- Tipo de cuenta: Muestra el tipo de cuenta.
- Número de cuentas a borrar: Muestra la sumatoria de las cuentas que serán borradas.

#### 2. Cuentas a borrar

La información se desglosa de la siguiente forma:

- Número: Es el número consecutivo del registro
- Tipo: Muestra los tipos de cuenta:
  - Cheques
  - Cuenta Maestra
  - Tarjeta de Débito
  - CLABE interbancaria
  - Tarjeta de Crédito

Administración > Otras cuentas (terceros) Administración de cuentas>

BancaNet Empresarial

Página 15

- Tarjeta Departamental
- Orden de pago nacional
- Transferencia internacional
- Servicios
- SUA / ISSSTE
- Cuenta: Muestra el número de cuenta, número de contrato, número de tarjeta, CLABE, nombre comercial del servicio y beneficiario, dependiendo el tipo de cuenta.
- Importe máximo: Muestra el importe máximo establecido para operar la cuenta.
- Periodo: Muestra el periodo establecido para operar el importe máximo de la cuenta.

Al hacer clic en el botón "Regresar", aparecerá la pantalla anterior de modificación de datos de la cuenta.

Al hacer clic en el botón "Aceptar", aparecerá una ventana solicitándole que registre su Challenge para aplicar su operación.

Administración > Otras cuentas (terceros) Administración de cuentas>

### » Pantalla de Borrado de cuentas - Aplicación

### ¿Qué encuentro en esta página?

En esta página puede ver la aplicación y el número de autorización para la eliminación de las cuentas.

### ¿Cómo puedo obtener los datos que me interesan?

La página está compuesta por las siguientes secciones:

### 1. Capturista

Muestra al usuario que registró la información, pero no tiene facultades para aplicar la operación.

### 2. Autorizadores

Muestra a los usuarios que autorizaron la modificación de la información de la cuenta.

### 3. Información de cuentas

Tipo de cuenta: Muestra el tipo de cuenta.

Número de cuentas borradas: Muestra la sumatoria de las cuentas que fueron eliminadas.

### 4. Cuentas registradas

- Número: Muestra el número consecutivo del registro.
  - Tipo: Muestra los tipos de cuenta:
    - Cheques
    - Cuenta Maestra
    - Tarjeta de Débito
    - CLABE interbancaria
    - Tarjeta de Crédito
    - Tarjeta Departamental
    - Orden de pago nacional
    - Transferencia internacional
    - Servicios
    - SUA / ISSSTE
- Cuenta: Muestra el número de cuenta, número de contrato, número de tarjeta, CLABE, nombre comercial del servicio y beneficiario, dependiendo el tipo de cuenta.
- Importe máximo: Muestra el importe máximo establecido para operar la cuenta.
- Periodo: Muestra el periodo establecido para operar el importe máximo de la cuenta.
- Estatus: Muestra el estatus del borrado de la cuenta.
  - Aplicada
  - Rechazada
- Autorización: Muestra el número de autorización con el que se borró la cuenta. En caso de que se haya rechazado el alta de una cuenta, el campo se mostrará vacío.

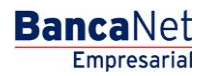

Administración > Otras cuentas (terceros) Administración de cuentas>

| Su baja ha si               | ido aplicad   | la con los números de autoriza         | ción correspondientes          | i                   |   |                                            |                              |           |  |           |  |
|-----------------------------|---------------|----------------------------------------|--------------------------------|---------------------|---|--------------------------------------------|------------------------------|-----------|--|-----------|--|
| Capturista<br>Autorizadores |               | Usuario 13<br>Usuario 13<br>Usuario 13 |                                |                     |   | Mónica Ortiz Juárez                        |                              |           |  |           |  |
|                             |               |                                        |                                |                     |   | Mánica Ortiz Juárez<br>Mánica Ortiz Juárez |                              |           |  |           |  |
|                             |               |                                        |                                |                     |   |                                            |                              |           |  |           |  |
| Información<br>de cuentas   |               |                                        | Tipo de cuenta<br>Número de cu | a<br>entas a borrar |   | Orden<br>25                                | Orden de pago nacional<br>25 |           |  |           |  |
| Cuentas bo                  | orradas       |                                        |                                |                     |   |                                            |                              |           |  |           |  |
| Num.                        |               | Beneficiario                           |                                | Cuenta              | 8 | Importe máximo                             | 8                            | Estatus   |  | Auto.     |  |
| 1                           |               | Orden de pago nacional                 |                                | Mónica Ortiz Juárez |   | 100,000.00                                 |                              | Aplicada  |  | 123456789 |  |
| 2                           |               | Orden de pago nacional                 |                                | Mónica Ortiz Juárez |   | 100,000.00                                 |                              | Aplicada  |  | 123456789 |  |
| 3                           |               | Orden de pago nacional                 |                                | Mónica Ortiz Juárez |   | 100,000 00                                 |                              | Aplicada  |  | 123458789 |  |
| 4                           |               | Orden de pago nacional                 |                                | Mónica Ortiz Juárez |   | 100,000.00                                 |                              | Aplicada  |  | 123456789 |  |
| 5                           |               | Orden de pago nacional                 |                                | Mónica Ortiz Juárez |   | 100,000.00                                 |                              | Aplicada  |  | 123456789 |  |
| 6                           |               | Orden de pago nacional                 |                                | Mónica Ortiz Juárez |   | 100,000.00                                 |                              | Rechazada |  |           |  |
| 0 Cuenta in                 | nposible de l | borrar                                 |                                |                     |   |                                            |                              |           |  |           |  |
| 7                           |               | Orden de pago nacional                 |                                | Mónica Ortiz Juárez |   | 100,000.00                                 |                              | Aplicada  |  | 123458789 |  |
| 8                           |               | Orden de pago nacional                 |                                | Mónica Ortiz Juárez |   | 100,000 00                                 |                              | Aplicada  |  | 123456789 |  |
| 9                           |               | Orden de pago nacional                 |                                | Mónica Ortiz Juárez |   | 100,000.00                                 |                              | Aplicada  |  | 123458789 |  |
| 10                          |               | Orden de pago nacional                 |                                | Mónica Ortiz Juárez |   | 100,000.00                                 |                              | Aplicada  |  | 123456789 |  |
| 11                          |               | Orden de pago nacional                 |                                | Mónica Ortiz Juárez |   | 100,000.00                                 |                              | Aplicada  |  | 123456789 |  |
| 12                          |               | Orden de pago nacional                 |                                | Mônica Ortiz Juárez |   | 100,000.00                                 |                              | Aplicada  |  | 123456789 |  |
| 13                          |               | Orden de pago nacional                 |                                | Mónica Ortiz Juárez |   | 100,000.00                                 |                              | Aplicada  |  | 123456789 |  |
| 14                          |               | Orden de pago nacional                 |                                | Mónica Ortiz Juárez |   | 100,000.00                                 |                              | Rechazada |  | 123456789 |  |
| 0 Cuenta in                 | nposible de l | borrar                                 |                                |                     |   |                                            |                              |           |  |           |  |
| 15                          |               | Orden de pago nacional                 |                                | Mónica Ortiz Juárez |   | 100,000.00                                 |                              | Aplicada  |  | 123456789 |  |
| 16                          |               | Orden de pago nacional                 |                                | Mónica Ortiz Juárez |   | 100,000.00                                 |                              | Aplicada  |  | 123456789 |  |
|                             |               | 2.4                                    |                                | 111 - O.F. 1. 1     |   | 100 000 00                                 |                              | Astanda   |  | 400460700 |  |

Página 17

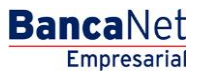

Dź